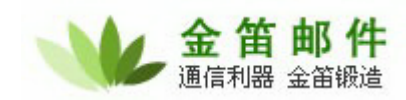

## 金笛电子邮件系统短信接口开发方法

一. 概述

系统所有发送短信功能通过调用实现接口: turbomail.mobile.sms. SendSMSInterface 的 send 方 法进行短信发送。

turbomail.mobile.sms. SendSMSInterface 接口代码结构如下: package turbomail.mobile.sms;

public interface SendSMSInterface {

public int send(String Phone, String Content);

}

其中: Phone -- 接收人手机号码 Content-- 短信文本内容

```
短信接口实现类例子:
```

package turbomail.mobile.sms;

```
public class TestSendSMS implements SendSMSInterface{
public int send(String sPhone, String strContent){
    System.out.println("send sms mobile:" + sPhone + " content:" + strContent);
```

```
return 0;
```

}

}

系统内置默认实现的短信发送类: turbomail.mobile.sms.SendSMS ,是通过标准的短信猫进行发送短信。

二. 开发步骤

- 1. 编写实现接口 turbomail.mobile.sms.SendSMSInterface 的类,在结构方法 send 中加入自己 发送短信的代码。如: TestSendSMS
- 2. 把实现类打包成.jar 文件和相关的依赖库放在 web/webapps/ROOT/WEB-INF/lib 目录下。
- 3. 在系统设置 -- 》 短信设置 的 "SMS 发送实现类"项写入类的全名。

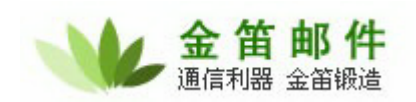

| 🎪 短信设置 紅色参数表示该参数在服务器重起后才生效 |                                  |           |                                                                      |
|----------------------------|----------------------------------|-----------|----------------------------------------------------------------------|
| 系统设置<==                    |                                  |           |                                                                      |
| 是否启动短信功能                   |                                  |           |                                                                      |
| 发送线程扫描间隔                   | 0                                | 秒 (小于或等   | 于己于0,表示停止扫描)                                                         |
| SMS 发送实现类                  | turbomail.mobile.sms.TestSendSMS | 5         | 默认使用turbomail.mobile.sms.SendSMS                                     |
|                            | 以下参数适用于AT类型的短信猫                  |           |                                                                      |
| 串口号                        | 2                                | (Windows版 | i本格式."comX:",其中X为串口号,如:com1:;Linux/Solaris版本格式."设备文件路径",如:/devthyS0) |
| 波特率                        | 0                                |           |                                                                      |
| 短信中心号码                     |                                  |           |                                                                      |
| 短信最大长度                     | 0                                | 个字节(一个    | 汉字为两个字节) (如果等于或小于零,表示使用默认值140)                                       |
|                            | 保存取消                             |           |                                                                      |
| 短信测试                       |                                  |           |                                                                      |
| 测试手机号码                     |                                  |           |                                                                      |
| 短信内容                       |                                  |           |                                                                      |
|                            | 发送                               |           |                                                                      |

4. 重启 webmail 服务器

三. 测试方法

在短信测试部分,输入测试接收手机号码和短信文本内容,点击发送测试,进行测试。